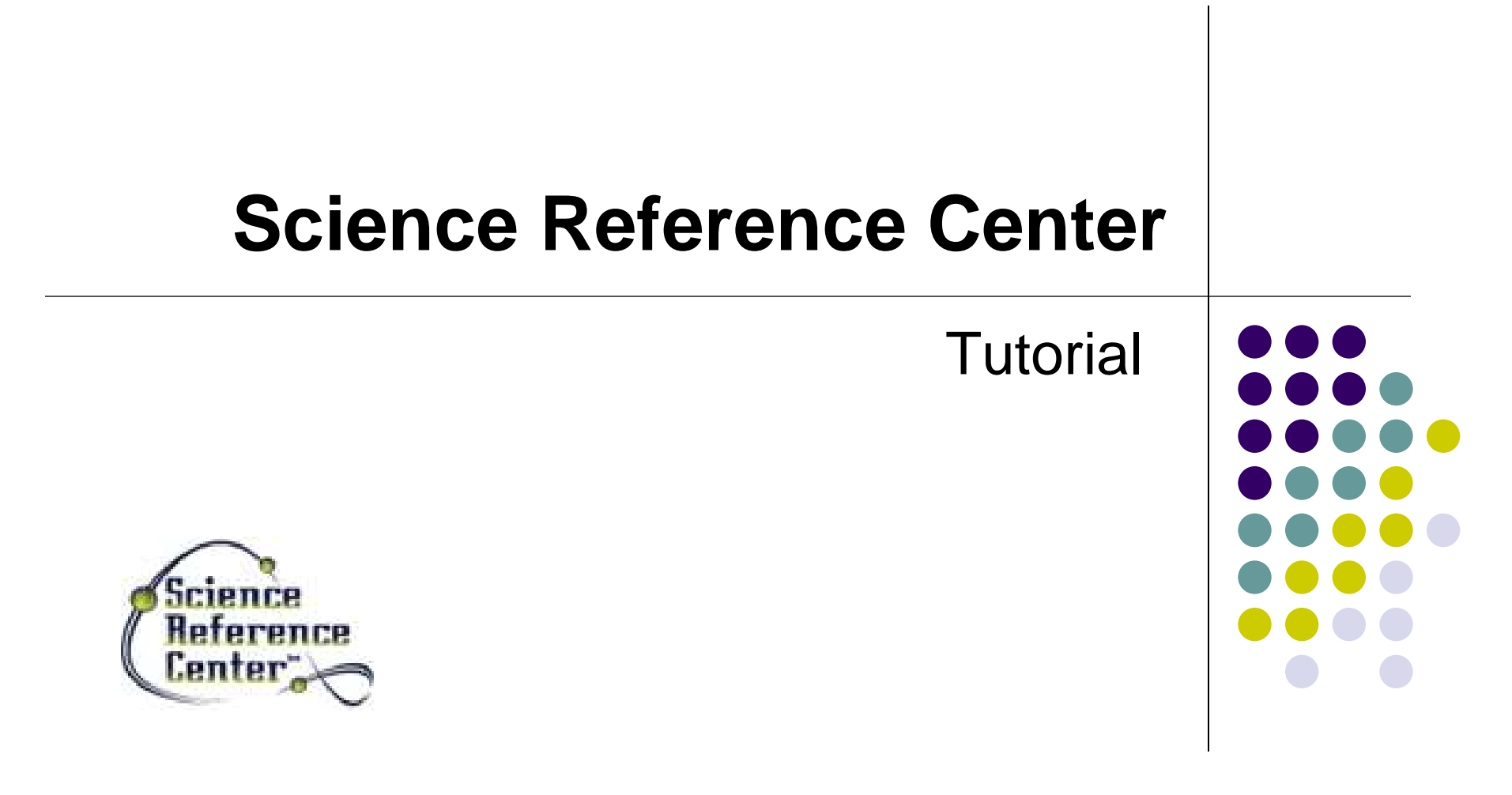

support.ebsco.com

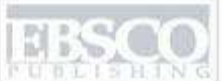

A part of the EBSCO Information Services-

#### New Search Publications Subjects Images/Video

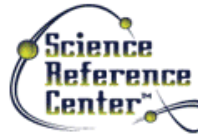

Searching: Science Reference Center Search Other Databases

Basic Search Advanced Search Search History

#### **Browse by Category**

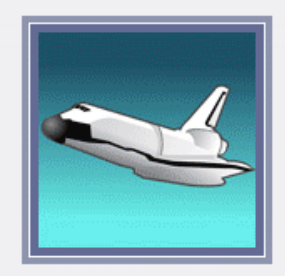

Applied Sciences

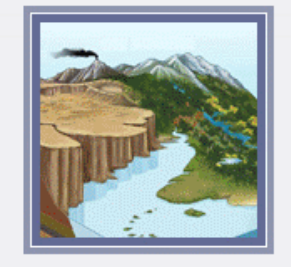

Earth Sciences

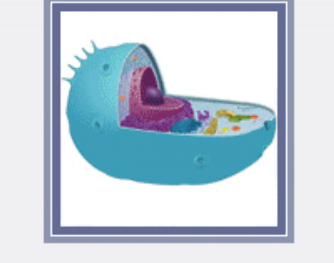

Life Sciences

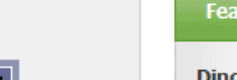

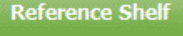

Dictionary Science Experiments Citation Help Research Guide Curriculum Standards

Sign In Solder Preferences Help Exit

#### Featured Science Topic

#### **Dinosaur or Ancient Creature ?**

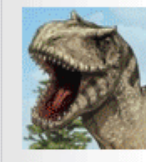

Travel through time and explore the new collection of colorful profiles of dinosaurs and ancient creatures.

Click to explore...

**Physical Sciences** 

Scientists

Space Sciences and Astronomy

Welcome to EBSCO's Science Reference Center (SCIRC) tutorial. Science Reference Center contains full text for hundreds of science encyclopedias, reference books, periodicals, and other sources. In this tutorial, we will look at conducting a search from the Basic Search screen, as well as the browsing options available in Science Reference Center.

Search Clear

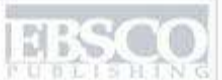

A part of the EBSCO Information Secures.

#### New Search Publications Subjects Images/Video

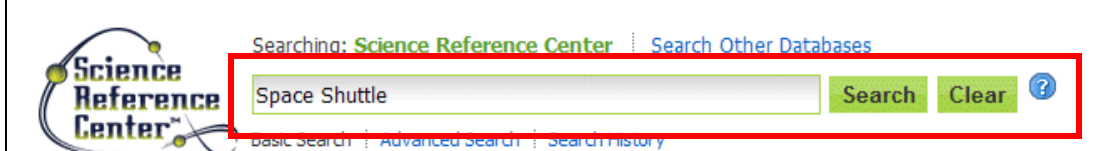

#### Browse by Category

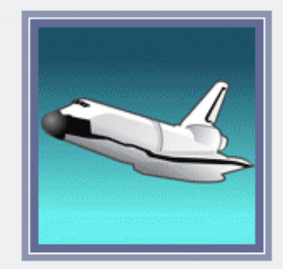

Applied Sciences

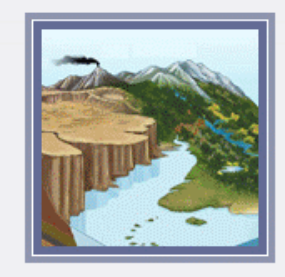

Earth Sciences

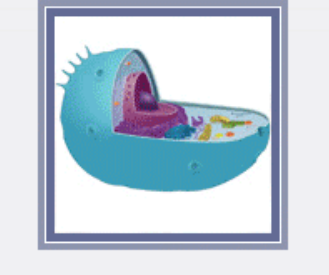

Life Sciences

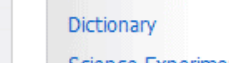

Science Experiments

**Reference Shelf** 

Citation Help

Research Guide

Curriculum Standards

#### Featured Science Topic

#### Dinosaur or Ancient Creature ?

Sign In 📄 Folder Preferences Help Exit

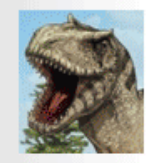

Travel through time and explore the new collection of colorful profiles of dinosaurs and ancient creatures.

Click to explore...

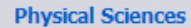

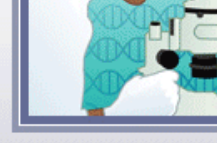

Scientists

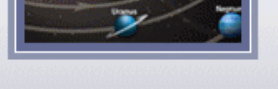

Space Sciences and Astronomy

We'll begin by conducting a search in *Science Reference Center* from the Basic Search screen. Enter your terms in the **Find** field and click **Search**.

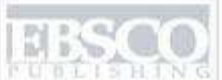

A part of the EBSCO Information Service.

| New Search Publications S                                                                                                    | Subjects Images/Video Sign In 🛁 Fol                                                                                                    | lder Preferences Help Exit |  |  |  |
|----------------------------------------------------------------------------------------------------|----------------------------------------------------------------------------------------------------|----------------------------|--|--|--|
| Searching: Science<br>Reference<br>Center<br>Basic Search   Advan                                                                                   | earching: Science Reference Center Search Other Databases pace Shuttle sic Search   Advanced Search   Search History                                                                                                    |                            |  |  |  |
| *                                                                                                    | Page: 1 2 3 4 5 Next     Relevance Sort × Page Options × Alert / Save / Share ×                                                                                                    | »                          |  |  |  |
| 1620 Results for Refine your results Full Text Schelarty (Deer Basiaward)                                                                           | <ol> <li>Jump-Starting the Orbital Economy.<br/>By: Freedman, David H Scientific American, Dec2010, Vol. 303 Issue 6, p88-93, 6p, 6 Color Photographs; Reading Level<br/>(Lexile): 1410; (AN 55151922)</li> <li>Add to folder</li> </ol> | Related Science Images     |  |  |  |
| Solidary (real Reviewed)       Journals       Cover Story       1967       Publication       Date                                                   | 2. SPACE SHUTTLE                                                                                                    | Find More                  |  |  |  |
| Update Show More »                                                                                                    | By: Pavlus, John. <i>Scientific American</i> , Sep2010, Vol. 303 Issue 3, p68-69, 2p, 1 Color Photograph; Reading Level (Lexile):<br><b>1350</b> ; ( <i>AN 52888722</i> )<br>Add to folder                                               |                            |  |  |  |
| Source Types                                                                                                    |                                                                                                    |                            |  |  |  |
| <ul> <li>All Results</li> <li>Periodicals</li> <li>Newspapers</li> <li>Reference Books</li> <li>Biographies</li> <li>Science Experiments</li> </ul> | <ul> <li>3. Why space taxis might be safer than NASA's shuttle.</li> <li>By: Shiga, David. New Scientist, 1/22/2011, Vol. 209 Issue 2796, p01-01, 1p; Reading Level (Lexile): 1290; (AN 57707895)</li> <li>Add to folder</li> </ul>      |                            |  |  |  |
| Update Show More                                                                                                    | HTML Full Text                                                                                                    |                            |  |  |  |

A result list is displayed. You can filter your results by subject in the column on the left. Click on a Full Text link to view the full text of the article or click on an article title to view the Detailed Record for the article. If there are related images or video available, they can be found in the right column.

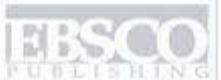

A part of the EBSCO Information Services

| New Search                                         | Publications                                           | Subjects Images/V              | ideo                                                                                                    | Sign In 🛛 🛁 Folder                 | Preferences Help Exit  |
|----------------------------------------------------|--------------------------------------------------------|--------------------------------|----------------------------------------------------------------------------------------------------|------------------------------------|------------------------|
| Science<br>Reference<br>Center                     | Searching: Scien<br>Space Shuttle<br>Basic Search   Ad | vanced Search 🕴 Search Histo   | earch Other Databases Search Clear                                                                                                    |                                    |                        |
| Detaile                                            | «                                                      |                                | Search 2 of 1620                                                                                                    |                                    | Tools                  |
|                                                    | Full Text                                              | Authors:<br>Source:            | Pavlus, John<br>Scientific American; Sep2010, Vol. 303 Issue 3, p68-69, 2p, 1 Color Photograph                                                                                                    |                                    | Print                  |
|                                                    |                                                        | Document Type:<br>Benchmarks:  | Article<br>Earth & Space Sciences Astronomy Space Technology                                                                                                    |                                    | E Save                 |
| Find Similar Results<br>using SmartText Searching. |                                                        | Subject Terms:                 | SPACE shuttles<br>SPACE flight<br>ASTRONAUTICS<br>UNITED States, National Accomputics & Space, Administration                                                                                                    |                                    | Export                 |
|                                                    |                                                        | Geographic Terms:<br>Abstract: | UNITED States Areport Available<br>The article discusses the U.S. National Aeronautics & <b>Space</b> Administration's (NASA's)                                                                                                    | Space                              | Permalink     Bookmark |
|                                                    |                                                        |                                | Transport <b>Shuttle</b> ( <b>Space Shuttle</b> ) and offers the author's opinion on why its retire good thing. Topics include an overview of the purpose of the <b>space shuttle</b> program program should be canceled, such as its reputation as unproven technology. | ment in 2011 is a<br>1 and why the | ¤∰ Listen              |
|                                                    |                                                        | Lexile:                        | 1350                                                                                                    |                                    |                        |
|                                                    |                                                        | Full Text Word<br>Count:       | 369                                                                                                    |                                    |                        |

On the Detailed Record page, you can view all of the detailed information about the article. Click the full text link to read the article. You can also Print, E-mail, Save, Cite, or Export an article by clicking the corresponding icons.

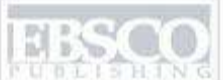

A part of the EBSCO Information Secure

## New Search Publications Subjects Images/Video Sign In 📄 Folder Preferences Help Exit Searching: Science Reference Center Search Other Databases Science Search Clear Reference Center 😽 Basic Search Advanced Search Search History **Browse by Category** Reference Shelf Dictionary Science Experiments Citation Help Research Guide Curriculum Standards Applied Sciences Life Sciences Earth Sciences Featured Science Topic Dinosaur or Ancient Creature ? Travel through time and explore the new collection of colorful profiles of dinosaurs and ancient creatures. Click to explore... Physical Sciences Scientists Space Sciences and Astronomy

Basic Search also features two browsing options. You can **Browse by Category**, or **Browse Popular Sources**. To Browse by Category, select a category from the Basic Search Screen.

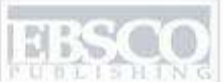

A part of the EBSCO Information Section.

#### New Search Publications Subjects Images/Video

| Science<br>Reference<br>Center Basic | ching: Science Reference Center Search Other Databases Search Advanced Search Search History             |                                                                                                    |
|--------------------------------------|----------------------------------------------------------------------------------------------------|----------------------------------------------------------------------------------------------------|
| Browse by Category                   |                                                                                                    | Reference Shelf                                                                                                  |
| Applied Sciences                     | Space Sciences and Astronomy<br>Astrophysics<br>Big Bang Theory<br>Black Holes<br>Blue & Red Giant Stars | Dictionary<br>Science Experiments<br>Citation Help<br>Research Guide<br>Curriculum Standards                     |
| Earth Sciences                       | Comets<br>Constellations<br>Cosmology<br>Dark Matter                                                     | Featured Science Topic         Dinosaur or Ancient Creature ?         Travel through time and                    |
| Life Sciences                        | Earth's Moon Earth Galaxies Jupiter Mars                                                                 | explore the new<br>collection of colorful<br>profiles of dinosaurs and<br>ancient creatures.<br>Click to explore |
|                                      | Mercury                                                                                                  |                                                                                                    |

Sign In 🧱 Folder Preferences Help Exit

A list of topics for your chosen category is displayed. Select a topic from the list.

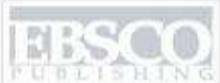

| New Search Publications                                                                      | Subjects                                                    | Images/Video                                                                                                    | Sign In   | Califier Colder | Preferences | Help | Exit |
|----------------------------------------------------------------------------------------------|-------------------------------------------------------------|----------------------------------------------------------------------------------------------------|-----------|-----------------|-------------|------|------|
| Searching: Science<br>Reference<br>Center<br>Basic Search   Adva                             | e Reference<br>ace Science<br>' or "Red Giz<br>anced Search | Center Search Other Databases<br>Astronomy Stars") Search Clear                                                                                                    |           |                 |             |      |      |
| 93 Results for                                                                               | Page: 1                                                     | 2 <u>3 4 5 Next</u> Relevance Sort ~ Page Options ~ Alert / Sa<br>Kepler's stellar findings. 🔎                                                                                                    | ave / Sha | re Y >>         |             |      |      |
| Refine your results     Full Text     Scholarly (Peer Reviewed)     Journals     Cover Story |                                                             | By: KRUESI, LIZ. Astronomy, Feb2011, Vol. 39 Issue 2, p20-20, 2/3p, 1 Color Photograph, 1 Diag<br>Reading Level (Lexile): <b>1270</b> ; (AN 56938995)<br>Add to folder                                   | gram;     |                 |             |      |      |
| 1976 Publication 2011<br>Date •                                                              | 2.                                                          | How dying stars bring new planets to life. 2<br>By: Villard, Ray. <i>Astronomy</i> , Jul2009, Vol. 37 Issue 7, p22-27, 6p; Reading Level (Lexile): <b>1310</b> ; (<br><i>40540672</i> )<br>Add to folder | (AN       |                 |             |      |      |
| Source Types All Results Periodicals                                                         | 3.                                                          | Red Sun dying.                                                                                                    |           |                 |             |      |      |
| Reference Books     Videos                                                                   |                                                             | By: Stern, S. Alan. <i>Astronomy</i> , Nov2004, Vol. 32 Issue 11, p40-44, 5p, 3 Color Photographs, 1 B<br>White Photograph, 3 Diagrams; Reading Level (Lexile): <b>1140</b> ; ( <i>AN 14601039</i> )     | llack and |                 |             |      |      |

A list of articles related to your chosen topic is displayed. Click on a full text link to read an article.

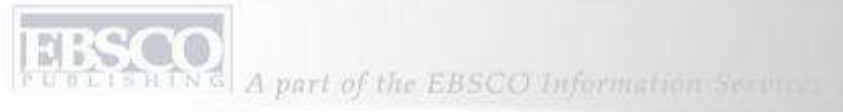

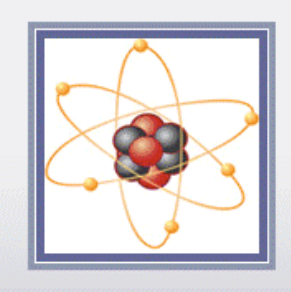

**Physical Sciences** 

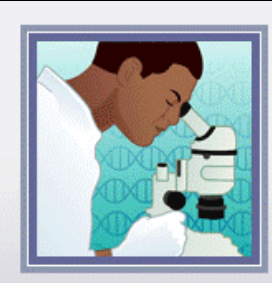

Scientists

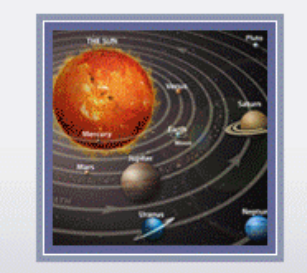

Space Sciences and Astronomy

#### Dinosaur or Ancient Creature ?

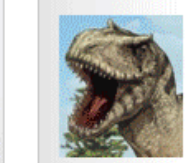

Travel through time and explore the new collection of colorful profiles of dinosaurs and ancient creatures.

Click to explore...

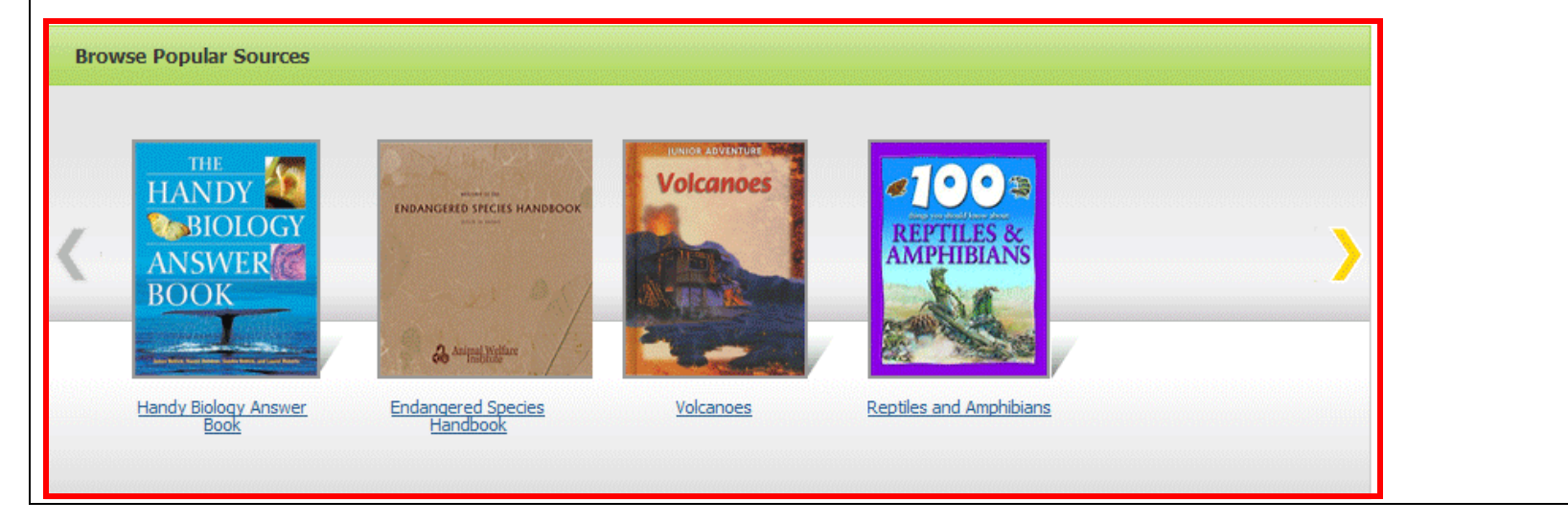

Returning to the Basic Search screen, use the left and right arrows to browse through the available **Popular Sources**. Click on a title to view a source in the PDF Full Text Viewer. NG A part of the EBSCO Information Services

1 / 3

Back Download PDF

**Detailed Record** 

**PDF Full Text** 

Source: Stars (9781590360873) Inside this work

1 - 10 11 - 12

Studying Stars.

Starry Nights.

Star Patterns.

Groups of Stars.

A Star is Born.

Seeing Stars.

▶ Illustrations

Surfing Our Solar Sy...

What Have You Learned?

**HTML Full Text** 

Star Map.

Earth's Closest Star.

▼Full Text Contents

\*

ÉÉ,

?

4

6

8

10

12

14

16

18

20

22

Ø

# **Studying Stars**

Studying Stars.

110% 🔻

The night sky is dotted with tiny, twinkling stars. They look like specks of light in the distance. All stars appear small from Earth because they are so far away. In fact, stars are very large. Did you know that the Sun is also a star? Some stars are larger than the Sun. Others are smaller than the Sun. The **mass** of some stars can be about 10 times greater than the Sun.

4

<del>~ •</del>

Sign 🔻

Find

Sign In 🔜 Folder Help

-

 $\mathbf{x}$ 

-

When available, you can also view an article in HTML format by clicking the HTML Full Text link in the Viewer.

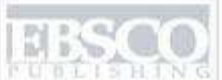

A part of the EBSCO Information Section.

### New Search Publications Subjects Images/Video Sign In Solder Preferences Help Exit Searching: Science Reference Center Search Other Databases Science Search Clear Reference Center 🍒 Basic Search Advanced Search Search History **Browse by Category** Reference Shelf Dictionary Science Experiments Citation Help Research Guide Curriculum Standards Applied Sciences Life Sciences Earth Sciences Featured Science Topic Dinosaur or Ancient Creature ? Travel through time and explore the new collection of colorful profiles of dinosaurs and ancient creatures. Click to explore... **Physical Sciences** Scientists Space Sciences and Astronomy

The Reference Shelf area on the Home screen includes resources to assist with your research. Click a link to access the Dictionary, Science Experiments, information on citing sources, the research guide, or the curriculum standards module.

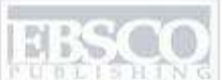

A part of the EBSCO Information Services

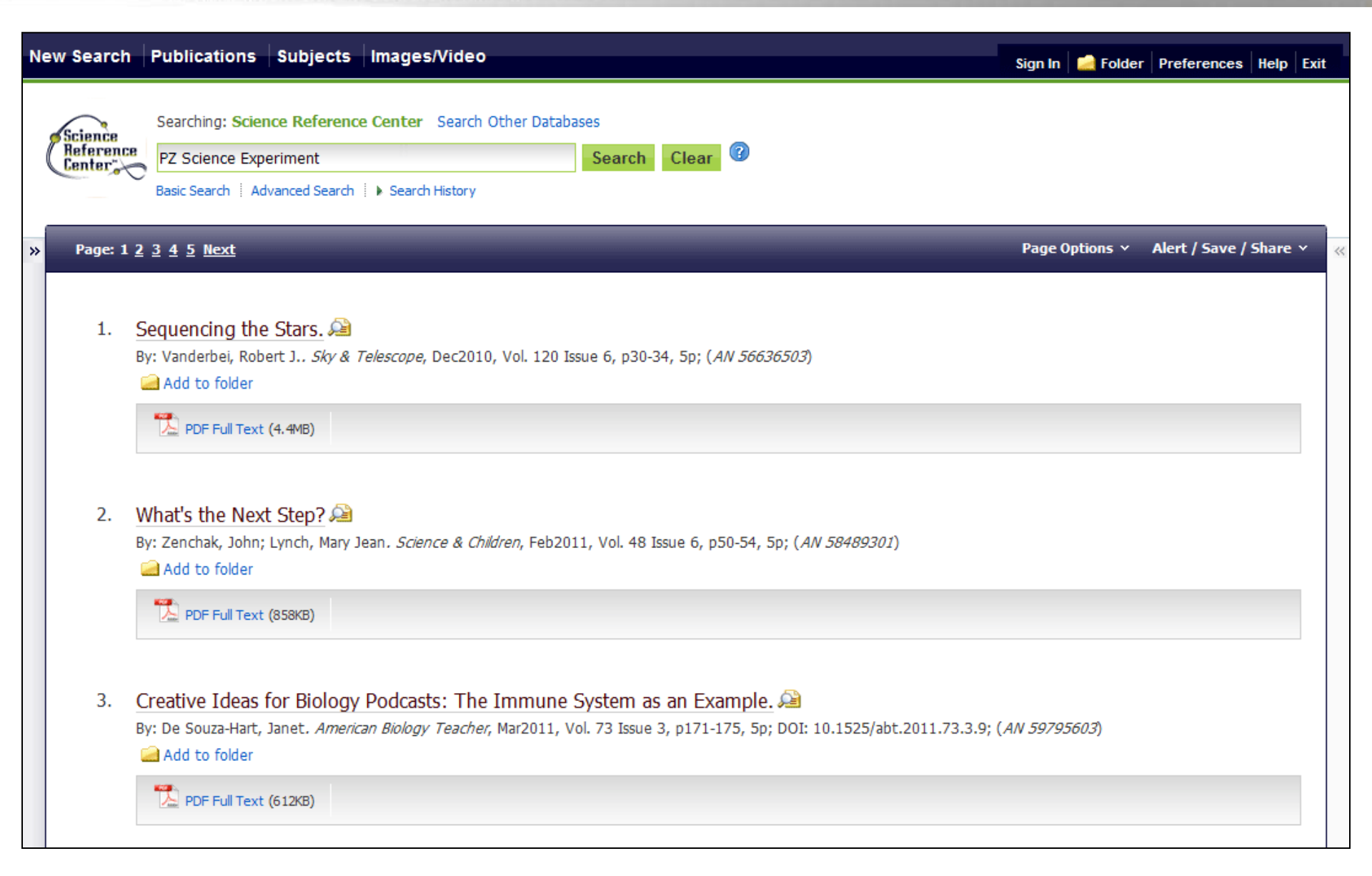

When you click the **Science Experiments** link, a result list of available science experiments is displayed.

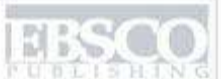

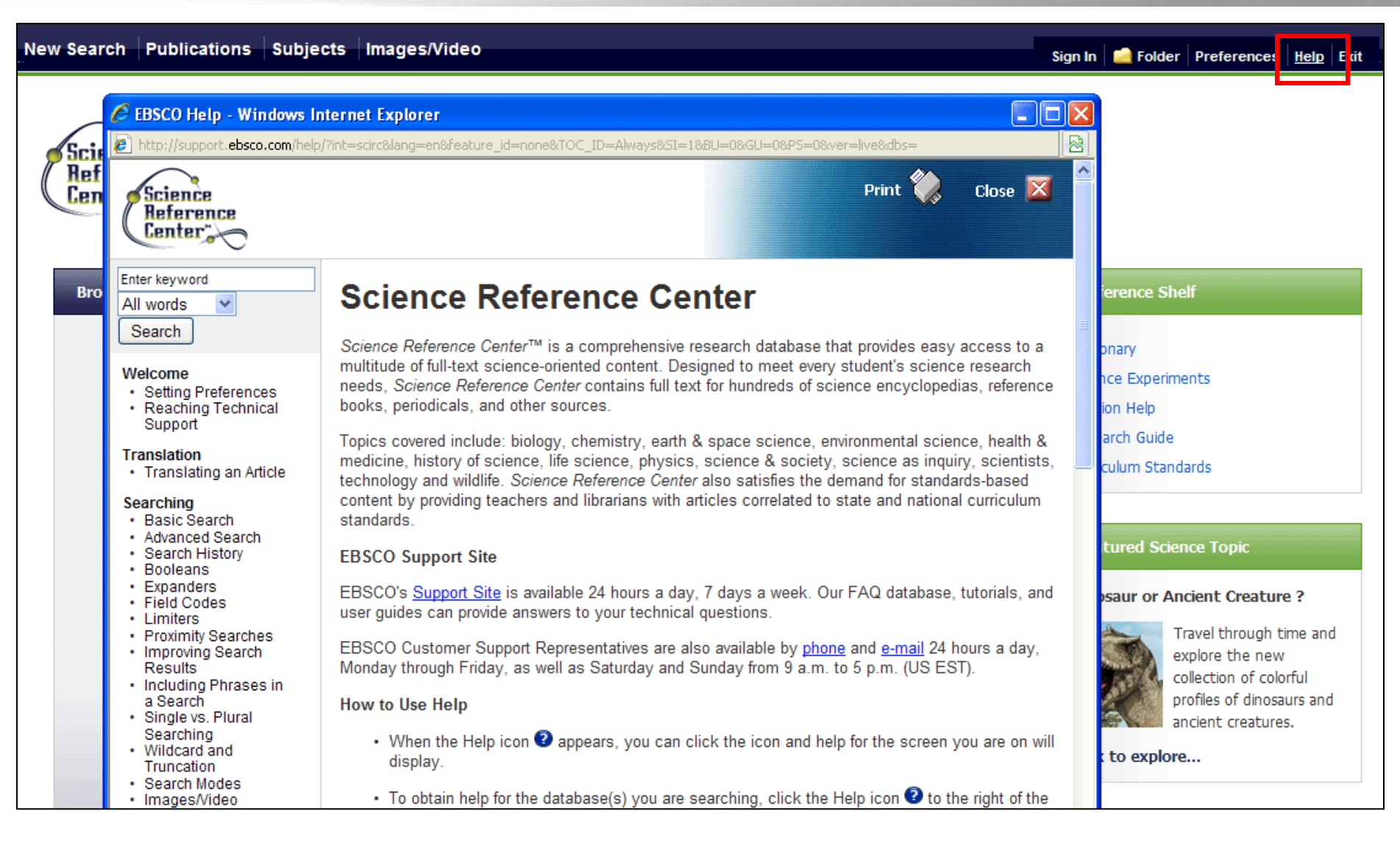

Click on the Help link to view the complete online help manual.

This concludes the Science Reference Center tutorial.

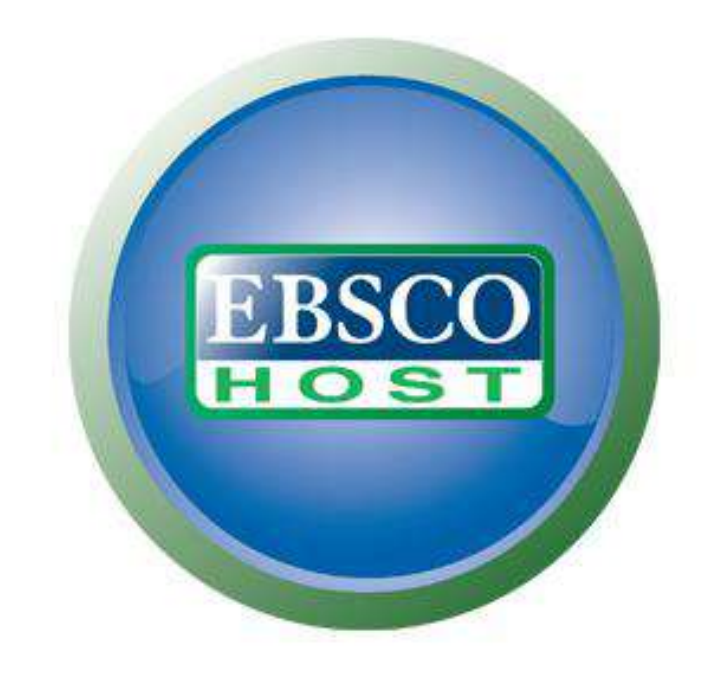

# For more information, visit the EBSCO Support Site http://support.ebsco.com